# 教師下載「教材資源庫」影片檔案操作說明

一、登入 i-learning 系統,點選「教材資源庫」。

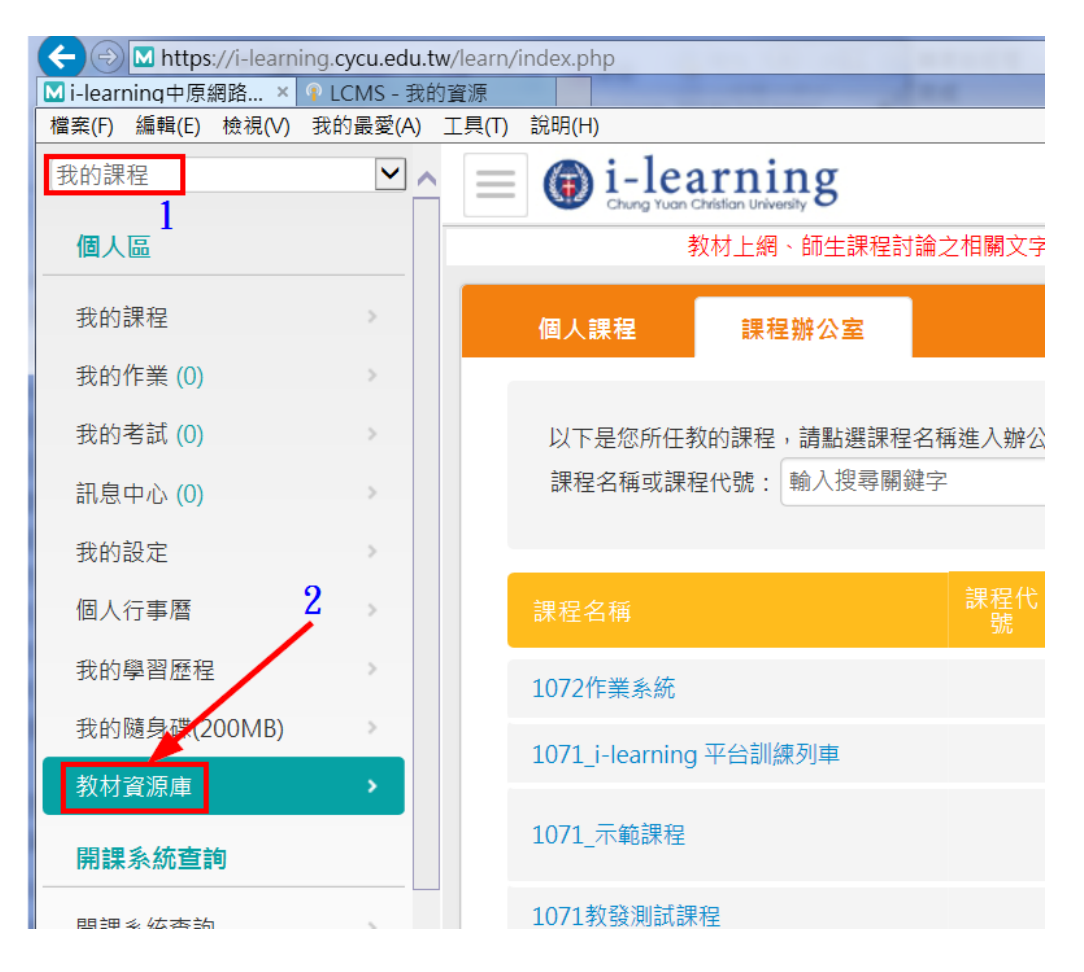

#### 二、點選已上傳影片所在「單元」位置。

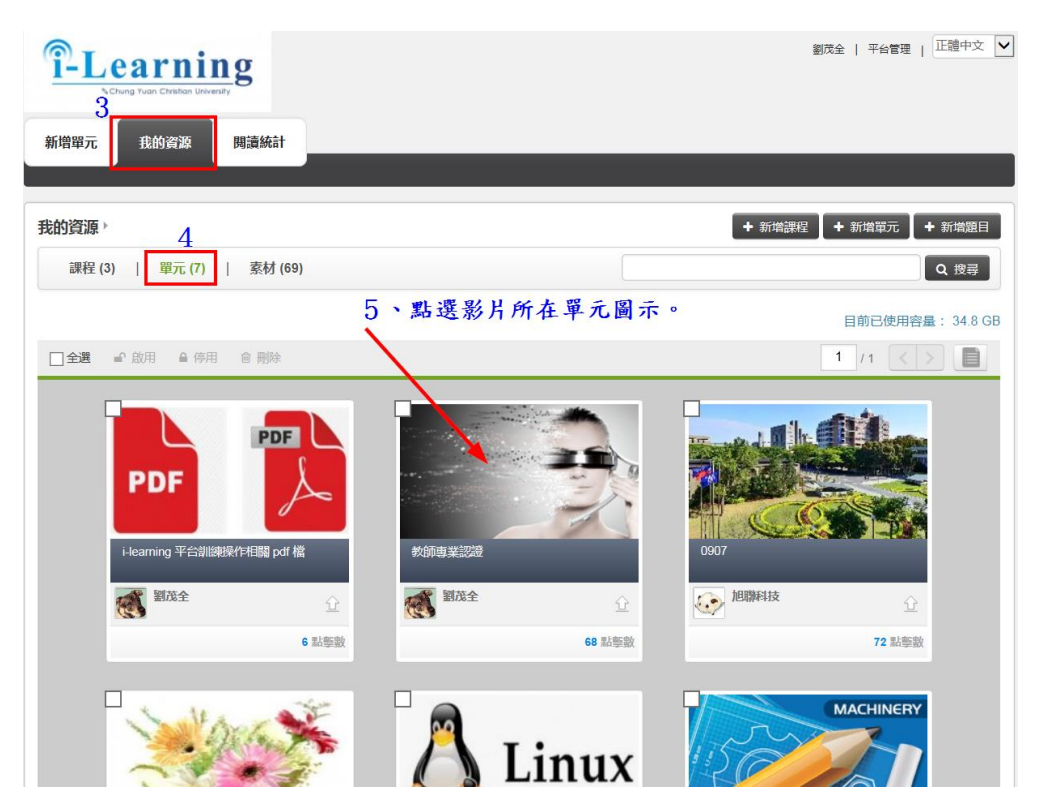

# 三、進入「編輯單元」。

|                    | vcu.edu.tw/resources/                                                                                                    | ●●○ 複画。                                                            |   |
|--------------------|----------------------------------------------------------------------------------------------------|--------------------------------------------------------------------|---|
| M i-learning中原網路學園 | ILCMS - 我的資源 ×                                                                                                    |                                                                    |   |
| 檔案(F) 編輯(E) 檢視(V)  | 我的最愛(A) 工具(T) 說明(H)                                                                                                    |                                                                    |   |
| 6                  |                                                                                                    | 劉茂金   平台管理   正礎中文 💌                                                | × |
|                    |                                                                                                    | 6                                                                  |   |
| 部                  | 精單元                                                                                                    | 編相單元                                                               |   |
|                    |                                                                                                    |                                                                    |   |
|                    | and the second second se | 教師專業認證 更新日期: 2018-11-02 11:50                                      |   |
|                    |                                                                                                    | 作者:部況金 單位: 出處:副児金   分享期址:https://lcms.cycu.edu.tw/unit/view/5733 % |   |
|                    |                                                                                                    | E5%R ↓ 60 彩彩版                                                      |   |
|                    | 教師專業認證系統救學20180726                                                                                                    | S 🟵 ^                                                              |   |
|                    | $ \psi_{-} = Q   \psi$ even structure                                                                                                    | <b>8 0 0</b> 1                                                     |   |
|                    | Activity of                                                                                                    | 21848                                                              |   |
|                    |                                                                                                    |                                                                    |   |
|                    |                                                                                                    |                                                                    |   |
|                    | 10,10,10,40                                                                                                    |                                                                    |   |

## 四、進入編輯教材

| A 100                                                   |                                           |                      |                                                                                                    |                  |
|---------------------------------------------------------|-------------------------------------------|----------------------|----------------------------------------------------------------------------------------------------|------------------|
|                                                         | 3                                         |                      | ~ ≙ ¢ 搜尋                                                                                                    | Ω + <b>h</b> + Ω |
| Mi-learning中原網路學園   LCMS - 編輯單元                         |                                           |                      |                                                                                                    |                  |
| 檔案(F) 編輯(E) 檢視(V) 我的最愛(A) 工具(T) 訓                       | 礼明(H)                                     |                      |                                                                                                    |                  |
| T-Learnin<br>Voting Tubi Children                       | 1g                                        |                      | 劉茂全   平台管理   登出   正                                                                                                    | : #中文 🗸 🔨        |
| 新僧單元 我的資源                                               | 閱讀統計                                      |                      |                                                                                                    | _                |
| 我的資源,                                                   |                                           |                      | 7                                                                                                    |                  |
| 編輯單元                                                    |                                           |                      | 観看單元 相關                                                                                                    | 題車               |
| 教材內容                                                    |                                           |                      | 「「「「「」」                                                                                                    |                  |
| 單元名稱                                                    | 教師專業認證                                    | 領域                   | 電機資訊學院/資訊工程學系                                                                                                    |                  |
| 年級                                                      | 博士班,碩士班,進修推廣,產業班,大學部,碩惠班                  | 出處                   | 劉茂全                                                                                                    |                  |
| <b>擁有者</b>                                              | 劉茂全                                       |                      |                                                                                                    |                  |
| 内容描述                                                    |                                           |                      | 編輯                                                                                                    |                  |
| 我的資源 ><br>編輯單元<br>教材內容<br>單元名稱<br>年級<br>」<br>」<br>第一章描述 | 軟師專業認想<br>稀土紙 碩士紙 油條推廣 產業紙 大學師 碩春紙<br>劉沈全 | ्रेष्ठाच्य<br>संसर्ह | 7<br>一<br>一<br>一<br>一<br>一<br>一<br>一<br>相<br>瞬<br>一<br>一<br>相<br>瞬<br>一<br>一<br>相<br>瞬<br>一<br>一<br>一<br>相<br>瞬<br>一<br>一<br>一<br>一<br>一<br>一<br>一<br>一<br>一<br>一<br>一<br>一<br>一 |                  |

# 五、點選檔案下載圖示。

| 数師車業辺婆亥纮教學2018072      |                      |        |      |               |
|------------------------|----------------------|--------|------|---------------|
| 教師專業認證示制(教学2010072     | 教師專業認證系統教學20180726   | 教學設計 🗸 | 正體中文 | Ĩ <u>^</u> ¥₽ |
| 進階                     |                      | 點選下    | 載圖示  | 9             |
| presentation.mp4<br>進階 | 2018-10-29_教師成長研習營_1 | 教學設計   | 正體中文 | ∎ ^ ⊻ ≞       |

### 六、指定儲存檔案位置。

| 檔案名稱                         | 素材標題                            | 資源類型              | 使用語言       | 動作          |
|------------------------------|---------------------------------|-------------------|------------|-------------|
| 教師專業認證系統教學2018072<br>6.mp4   | 教師專業認證系統教學20180726              | 教學設計 🗸            | 正體中文       | ∎ ^ ⊻ ≞     |
| 進階<br>presentation.mp4<br>進階 | 2018-10-29_教師成長研習營_1            | 教學設計 ✓            |            | ∎ ^ ~ ⊕     |
| 您要關歐或儲存來自 lcms.cycu.edu.tv   | v 的 2018_12_13_教師專業認證系統教學201807 | 26.mp4 (37.9 MB)? | 關愈(O) 儲存(S | 〕 ▼ 取満(C) × |

## 七、完成儲存下載檔案。

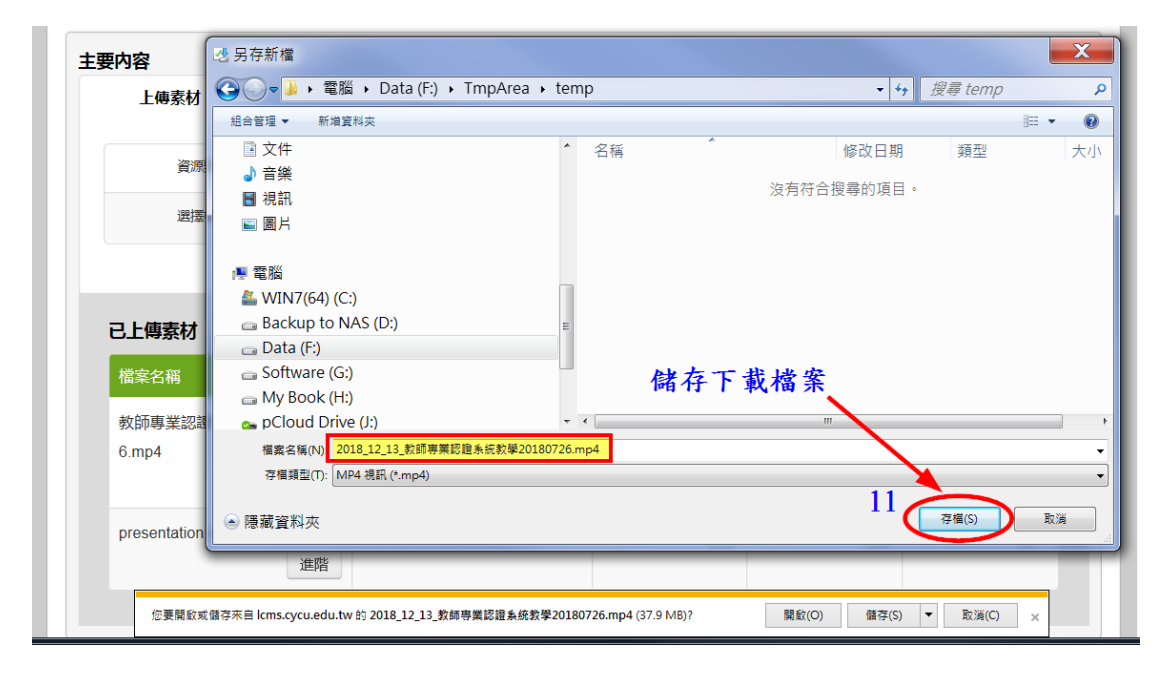

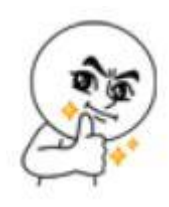